Die Kurzanleitung hilft Ihnen bei der Installation und dem Anschluss der ALL2299. Weitere Informationen entnehmen Sie bitte dem Handbuch.

## Alarm I/O Anschluss

Die Alarm I/O Pins sind wie folgt belegt:

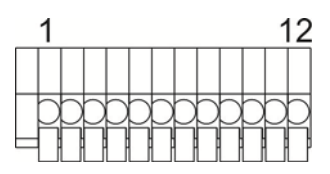

| Pin | Definition      | Pin | Definition      |
|-----|-----------------|-----|-----------------|
| 1   | ALARM_OUT_NO_1  | 7   | ALARM_OUT_COM_2 |
| 2   | ALARM_OUT_NC_1  | 8   | GND             |
| 3   | ALARM_OUT_COM_1 | 9   | ALARM_IN_4      |
| 4   | GND             | 10  | ALARM_IN_3      |
| 5   | ALARM_OUT_NO_2  | 11  | ALARM_IN_2      |
| 6   | ALARM_OUT_NC_2  | 12  | ALARM_IN_1      |

### Vor dem Einloggen auf die Kamera

Ein Programm wird automatisch auf Ihrem PC installiert wenn Sie sich das erste Mal auf die Kamera verbinden. Überprüfen Sie bitte, dass Sie das ActiveX Plug-In auf Ihrem Internet Explorer erlaubt haben, damit das Programm fehlerfrei installiert werden kann. Weitere Informationen zu dem ActiveX Plug-In entnehmen Sie bitte dem Handbuch.

| ActiveX Plugin Einstellungen                                    |
|-----------------------------------------------------------------|
| Schritt 1: Starten Sie den Internet Explorer (IE).              |
| Schritt 2: Gehen Sie auf Extras / Internetoptionen              |
| Schritt 3: Klicken Sie auf den Tab Sicherheit. Wählen Sie Inte  |
| Schritt 4: Setzen Sie die ActiveX Einstellungen auf "Aktivieren |

### Kamera Login

Öffnen Sie Ihren Browser und geben Sie in die Adressleiste die IP-Adresse der Kamera ein. Die IP-Adresse wird von der Kamera über Ihren DHCP-Server automatisch bezogen. Um die Adresse herauszufinden verwenden Sie bitte die mitgelieferte Software (Device Search) oder sehen Sie in der DHCP Client Liste Ihres Routers nach. Sollte keine DHCP-Server in Ihrem Netzwerk aktiv sein, hat die Kamera folgende Standard IP-Adresse: 192.168.0.250 / 255.255.255.0

Geben Sie Ihrem PC/Notebook eine IP-Adresse im Bereich 192.168.0.X (X = 1-249).

#### Benutzername & Passwort

- Wenn Sie aufgefordert werden Benutzername und Passwort einzugeben, verwenden Sie bitte folgende Login-Daten:
  - Benutzername: admin

Passwort: admin

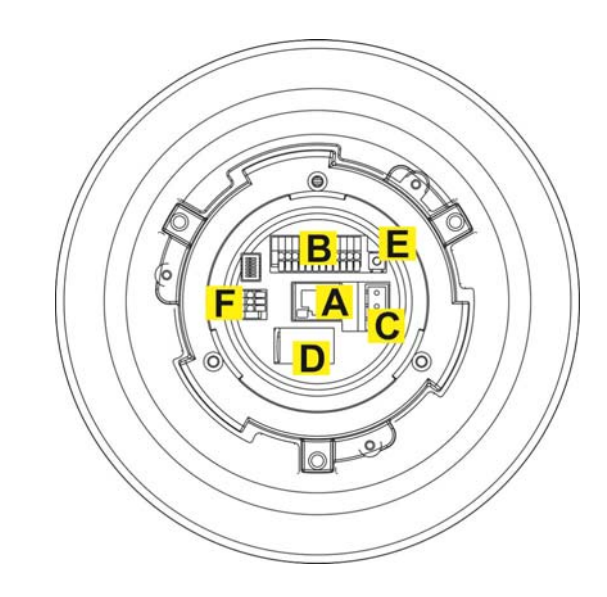

| Α | RJ-45 Port         |
|---|--------------------|
| В | ALARM I/O          |
| С | Stromanschluss     |
| D | Micro SD Card Slot |
| Е | Reset-Knopf        |
| F | Audio I/O          |

### Strom- & Audio- Anschluss

Pin

1

2

3

AC 24\_1

AC 24\_2

FG

Bitte beachten Sie folgende Abbildung und benutzen Sie ausschließlich das mitgelieferte Netzteil.

Definition

### Strom-Anschluss

Anschlüsse

| °1 |  |
|----|--|
| °2 |  |
| 03 |  |

### Audio-Anschluss

|   | Pin | Definition |  |  |
|---|-----|------------|--|--|
| 3 | 1   | LINE_OUT   |  |  |
| 1 | 2   | GND        |  |  |
|   | 3   | LINE_IN    |  |  |

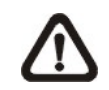

Zum Einschalten der Kamera, verbinden Sie ein Ende eines CAT5-Netzwerkabels mit dem RJ-45 Port der ALL2299 und das andere Ende mit einem PoE-Switch/PoE-Injector, welcher den Standard IEEE802.3at (PoE+) unterstützt. Oder verwenden Sie das mitgelieferte Netzteil (24V AC).

ernet und wählen anschließend Stufe anpassen. n" oder "Bestätigen".

#### ActiveX Plugin installieren

- Nach dem einloggen auf die Kamera werden Sie aufgefordert das ActiveX Plug-In zu installieren.
- Klicken Sie auf die Leiste am oberen Teil des Browsers und akzeptieren Sie die Installation

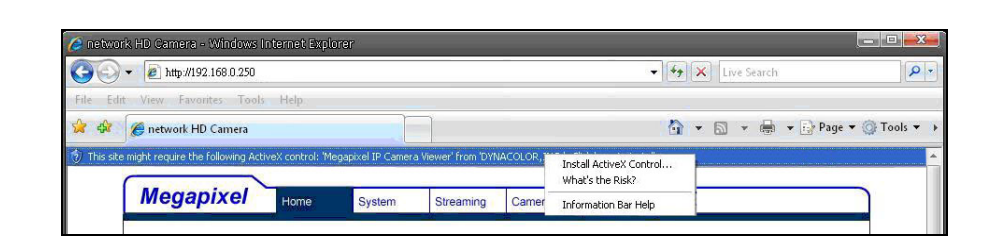

# **ALL2299**

# Full HD Speed Dome PTZ IP-Camera

#### **Browser-basierter Betrachter**

Unten sehen Sie die Benutzeroberfläche der Kamera. Diese kann je nach Model variieren.

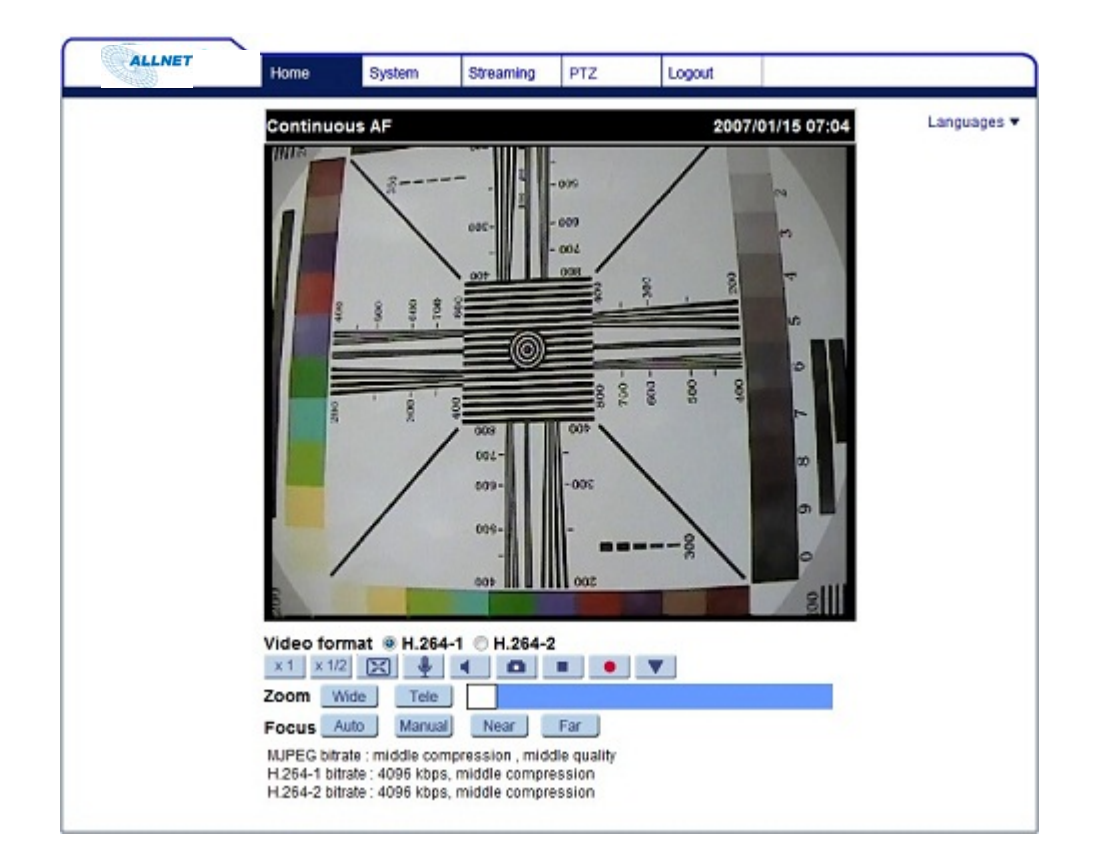

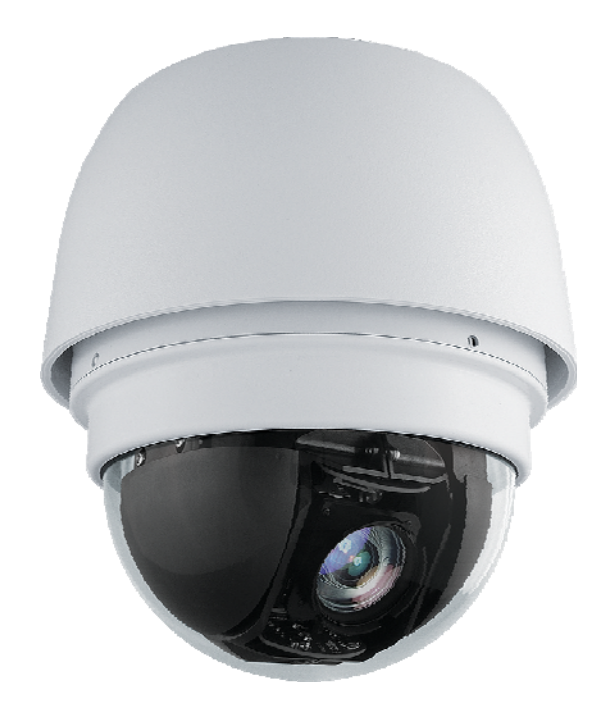

# **Kurzanleitung**

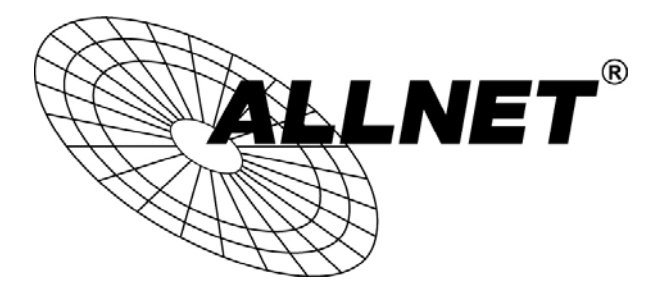

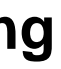